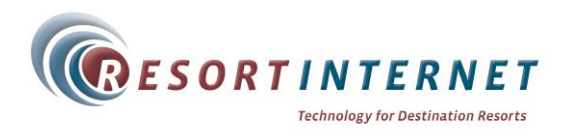

# High Speed Internet Service User Guide <u>WiFi Service is available here at Villamont</u> Your Network Key is: summit8336

### **Connecting to the WiFi Network**

- 1. Open your Wireless Utility.
- 2. Connect to "Villamont by ResortInternet" in the available wireless networks. If you cannot see <u>any</u> wireless networks, make sure your wireless card is turned ON.
- 3. When prompted please enter the network key as shown in red above.
- 4. If you have successfully connected to the WiFi system you are now connected to the internet.

### **Outgoing Email Server Settings**

If you cannot send outgoing emails while at this Lodge, please change your SMTP email server in your email program to SMTP.resortinternet.net and make sure SMTP authentication is disabled. Please write down your existing SMTP settings since you will need them when you are not here.

### **Cannot Connect or Need Help?**

If you have read the instructions in this User Guide and still cannot connect, please call ResortInternet Customer Support toll-free at:

### 1-877-208-4141

ResortInternet—Frisco, CO 80443—<u>www.resortinternet.com</u>

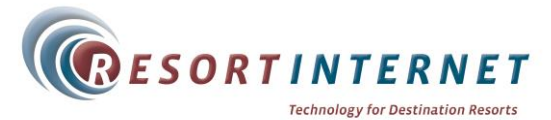

# High Speed Internet Service User Guide <u>WiFi Service is available here at Villamont</u> Your Network Key is: summit8336

### **Connecting to the WiFi Network**

- 1. Open your Wireless Utility.
- 2. Connect to "Villamont by ResortInternet" in the available wireless networks. If you cannot see <u>any</u> wireless networks, make sure your wireless card is turned ON.
- 3. When prompted please enter the network key as shown in red above.
- 4. If you have successfully connected to the WiFi system you are now connected to the internet.

#### **Outgoing Email Server Settings**

If you cannot send outgoing emails while at this Lodge, please change your SMTP email server in your email program to SMTP.resortinternet.net and make sure SMTP authentication is disabled. Please write down your existing SMTP settings since you will need them when you are not here.

### **Cannot Connect or Need Help?**

If you have read the instructions in this User Guide and still cannot connect, please call ResortInternet Customer Support toll-free at:

### 1-877-208-4141